sprintFont — это плагин для Sprint-Layout v6 2022 и более поздних версий. для версии: v1.5.3

# 1. Особенности

- •Вставка текста другими шрифтами
- •Импортируйте посадочное место из Kicad/EasyEDA.
- •Вставьте изображение SVG
- •Вставить QR-код
- •Поддерживает автоматическую маршрутизацию
- •Добавьте каплевидные подушечки
- •Функция закругленных дорожек
- 2. Использование
- 2.1 Установить плагин

1. Pacпакуйте sprintFont в каталог, откройте Sprint-Layout v6.0 2021 и более новую версию, щелкните меню [«Дополнительно» / «Определить плагин»]

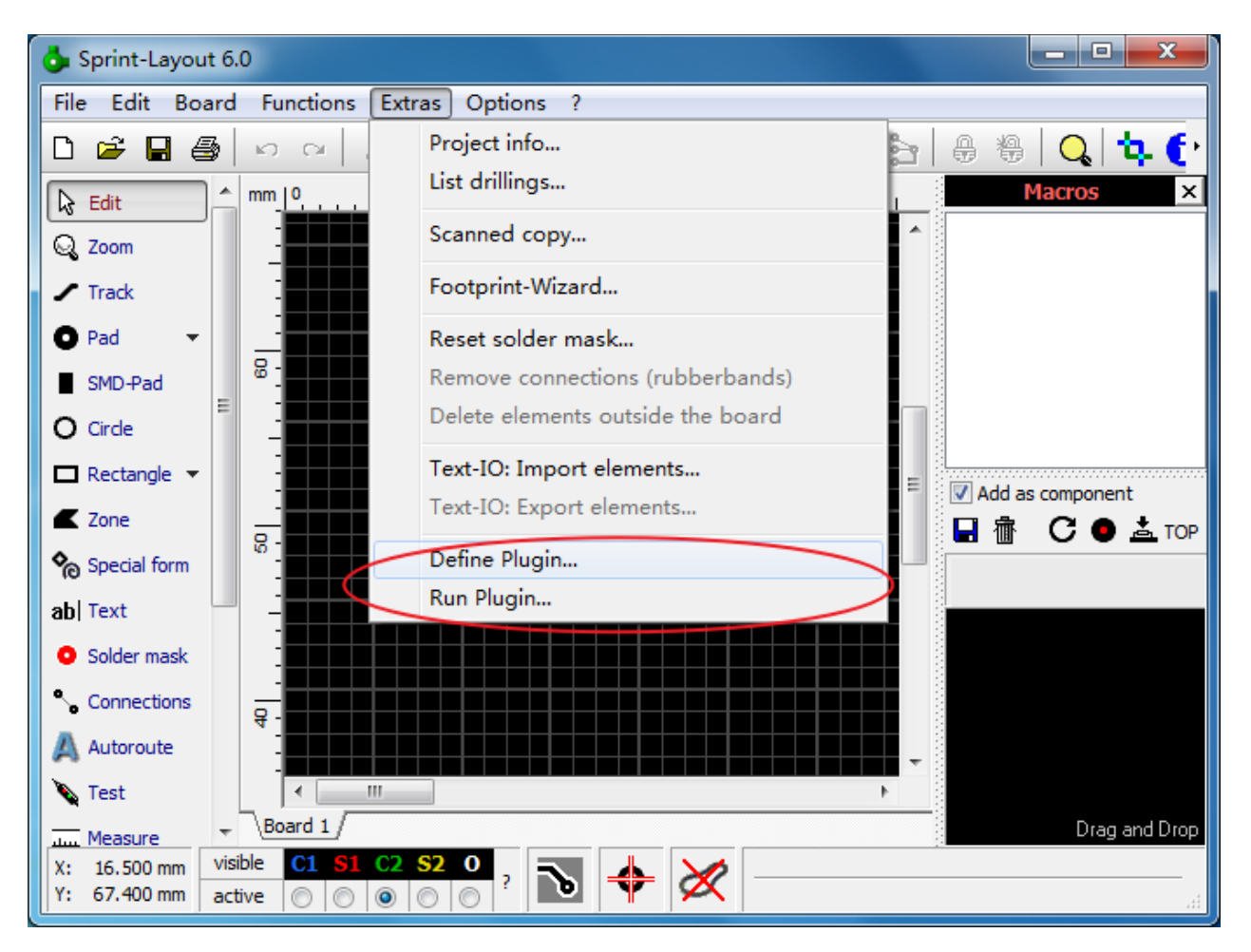

#### 2.Найдите файл sprintFont.exe.

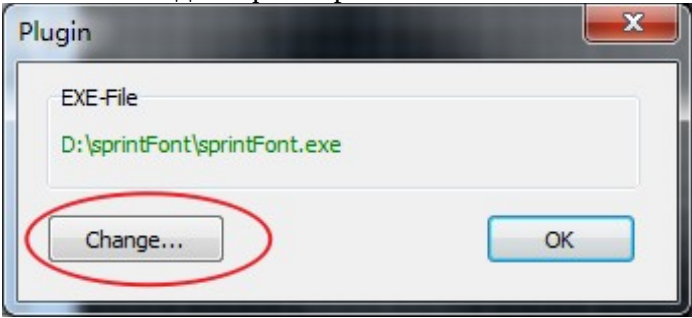

3.Запустите плагин, щелкнув меню [«Дополнительно» / «Запустить плагин»]

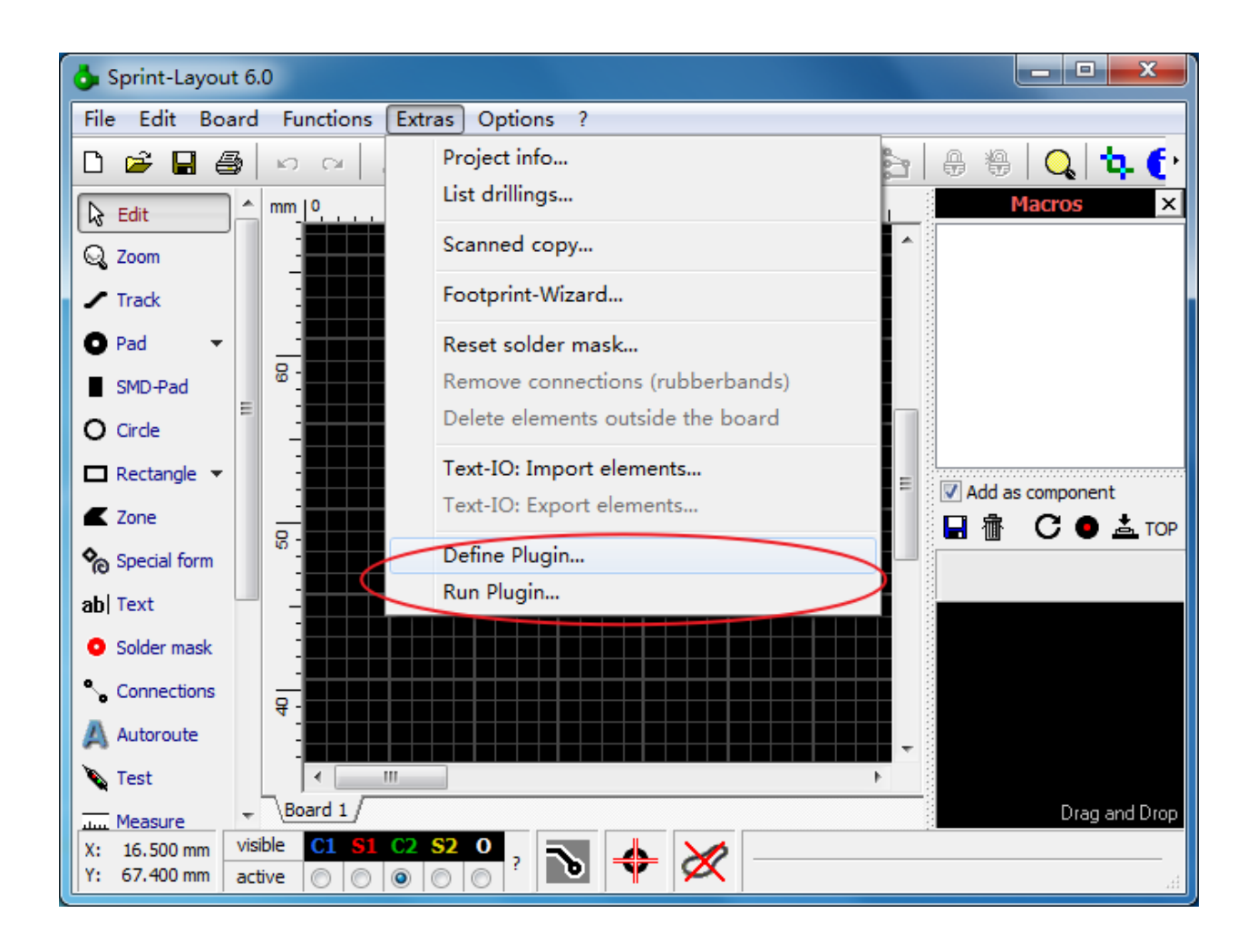

# 2.2 Вставка текста другими шрифтами

1.Перейдите на страницу «Шрифт»

Выберите шрифт и измените некоторые параметры вашего приложения.

| Font   | Footprint             | S | VG/Qrcode         | Autorou | ter     |
|--------|-----------------------|---|-------------------|---------|---------|
| Text   | Beautiful             |   |                   |         | *<br>   |
| Font   | Segoe Script Bold     | • | Height (mm)       | 2.0     | -       |
| Layer  | S1 (Front silkscreen) | • | Word spacing (mm) | -0.5    | •       |
| Smooth | Normal                | • | Line spacing (mm) | 0.0     | •       |
| [      | Ok                    |   | Cancel            |         | Save as |

2.Вернитесь в Sprint-Layout, нажав «ОК», введенный вами текст будет «приклеен» к мыши, переместите его в нужное положение и щелкните мышкой, чтобы отбросить его. Если выбран

слой «C2 (Задняя медь)» или «S2 (Задняя шелкография)», шрифт автоматически зеркально отображается по горизонтали.

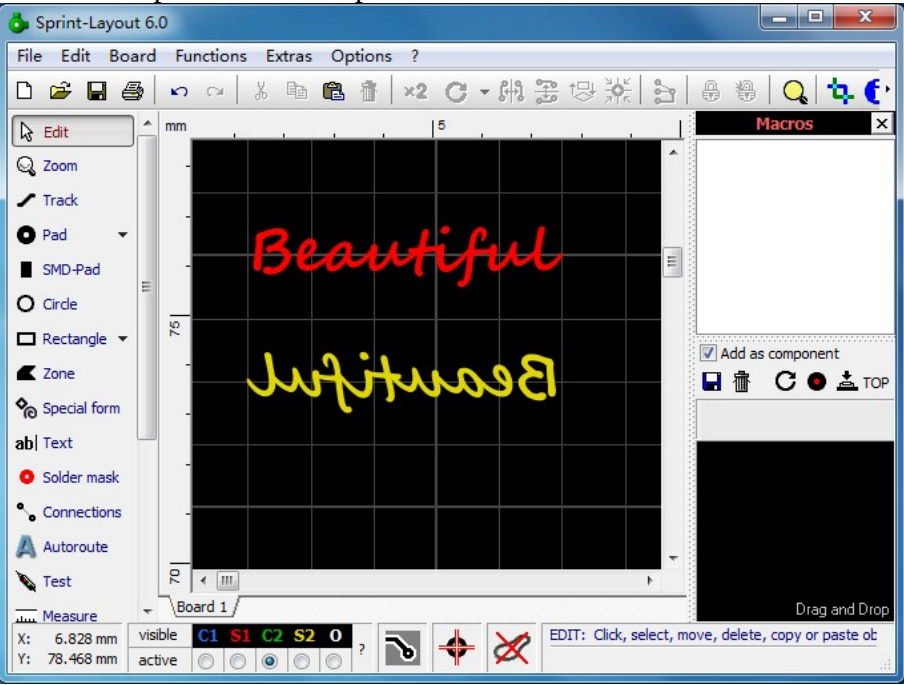

З.Для символов Юникода в файле шрифта вы можете ввести цифру «\u1234», чтобы вставить ее в Sprint-Layout (замените 1234 кодом символа в Юникоде).

# 2.3 Импортируемый след

Отказ от ответственности: я не несу ответственности за любые убытки, вызванные неправильным пакетом, импортированным этим плагином. Если вы не согласны с этим отказом от ответственности, немедленно прекратите использование этого плагина. 1 Перейлите на страницу «Слел»

| A sprintFont v1.3 [git | hub.com/cdhigh]                                                                |                                         |                |
|------------------------|--------------------------------------------------------------------------------|-----------------------------------------|----------------|
| Font                   | Footprint                                                                      | SVG/Qrcode                              | Autorouter     |
| C<br>1<br>2<br>Input   | urrently supports:<br>. Kicad footprint Library :<br>. EasyEDA part ID: C + nu | *.kicad_mod<br>umber (C can be omitted) |                |
|                        | Import text                                                                    | Cancel                                  | <u>Save as</u> |
| Releases: https://gith | ub.com/cdhigh/sprintFont                                                       | Release/releases                        |                |

### 2.Импорт из Kicad

В установщик Kicad уже включено множество библиотек footprint. Если вы не хотите устанавливать Kicad, вы можете просто загрузить библиотеки по этой ссылке. <u>Официальные библиотеки Kicad</u>. Кроме того, многие веб-сайты поиска компонентов также предоставляют библиотеки посадочных мест в формате Kicad, например <u>Component Search Engine</u>.

### Шаги:

Нажмите кнопку в правой части текстового поля, чтобы выбрать файл footprint kicad\_mod на вашем компьютере для импорта в Sprint-Layout. Он совместим с форматами Kicad\_v5 и Kicad\_v6.

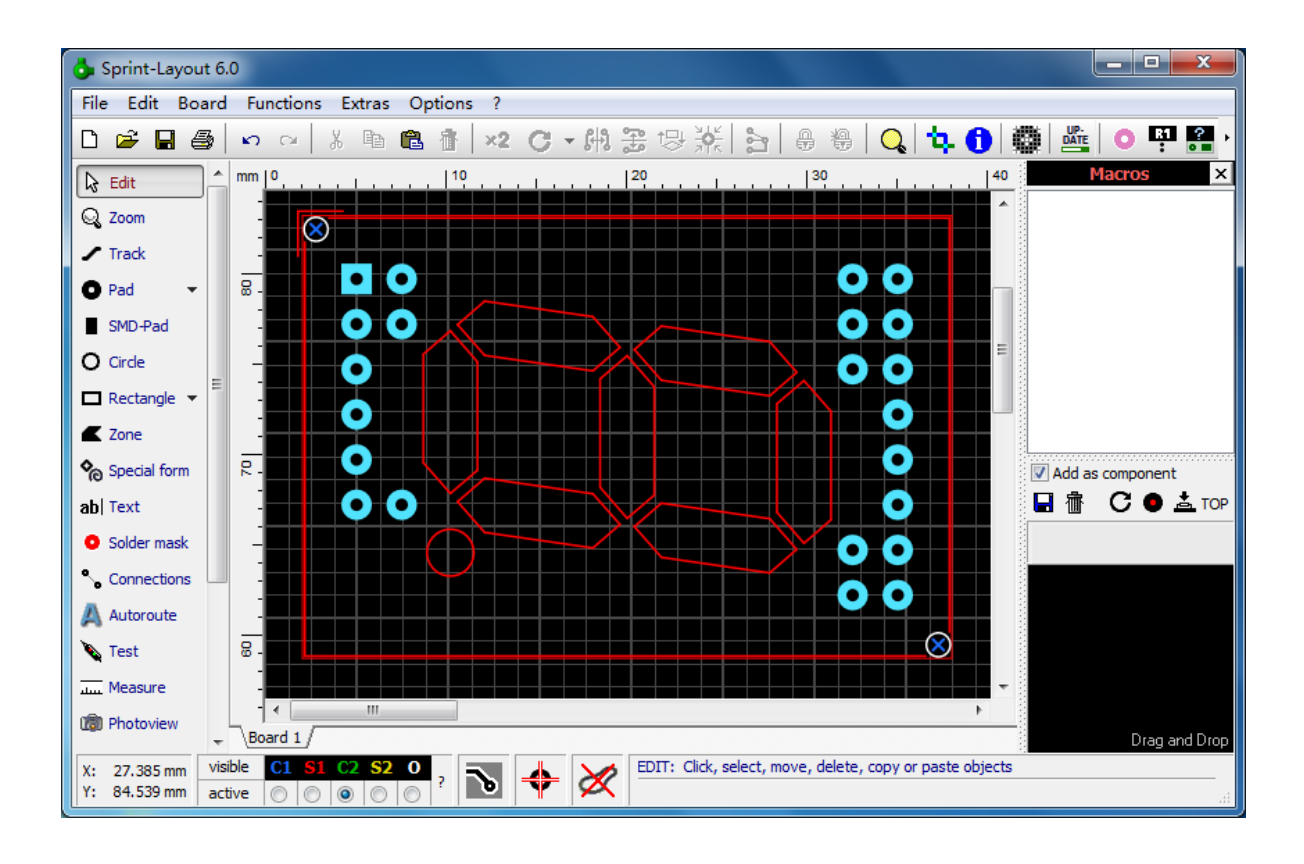

#### Импорт из EasyEDA Шаги:

Если вы хотите импортировать посадочное место из EasyEDA, первым делом нужно найти код детали LCSC компонента. Вы можете перейти на веб-сайт <u>EasyEDA</u>, нажать «Библиотека» на левой панели навигации, выполнить поиск и выбрать Код детали LCSC внизу страницы.

| ĢΕ                         | OSYEDA STD File         | Advanced Setting Help Desktop Client                                                                                                    | Search tutorial, open source projects etc.              | Q                 |              |
|----------------------------|-------------------------|----------------------------------------------------------------------------------------------------|---------------------------------------------------------|-------------------|--------------|
| 8                          | A ♦                     | Q Library                                                                                                    |                                                         |                   | MIN ×        |
| Project                    | Filter<br>Supply Flag   | Search Engine         EasyEDA         LCSC Electronics         Keyw           Types         Symbol         Footprint         Spice Symbol         SCH Model | vords at least 3 characters<br>dule PCB Module 3D Model | Q                 |              |
| 1<br>0<br>0<br>0<br>0<br>0 |                         | Classes LCSC JLCPCB Assembled System Line Pressing Terminals  Title(PartNO)                                                                                 | Footprint                                               | JLCPCB Part Class | N <b>^</b>   |
| Library                    | Resistor                | Mezzanine Connectors                                                                                                    | SIM-SMD_XKSIM-004                                       | Extended Part     |              |
| $( \square )$              |                         | PH Connectors                                                                                                    | TF-SMD_XKTF-015-N                                       | Extended Part     |              |
| Library                    |                         | Pin Headers                                                                                                    | SIM-SMD_XKSIM-114                                       | Extended Part     | >            |
| $\sqrt{2}$                 | R_0603_UR_0603_EI       | Pluggable System Ter                                                                                                    | SIM-SMD_XKSIM-1130-1                                    | Extended Part     |              |
|                            |                         | Power Connectors                                                                                                    | SIM-SMD_SMO-1511B-P8                                    | Extended Part     | SU B         |
| LCSC                       | 3386P U 3386P F         | Pre-ordered Connectors SMN-304                                                                                                    | sim-smd_smn-304                                         | Extended Part     | > ししし        |
| Parts                      | Canasitar               | Rectangular Connecto [] SMN-303                                                                                                    | sim-smd_smn-303                                         | Extended Part     | >            |
|                            | Capacitor               | RF Connectors / Coaxi  SCDA7A0600                                                                                                    | M 🗢 📜 SD-SMD_SCDA7A0600                                 | Extended Part     | 4            |
| JIC                        | •-  -• •-  -•           | RJ11 ① 微型手机卡卡座 翻盖nano1                                                                                                    | _4 24 SIM-SMD_C77877                                    | Extended Part     | E            |
| JLCPCB                     | C 0603 US 0603 EL       | Screw terminal [] TF-102-15                                                                                                    | 🔤 🤣 🖵 TF-SMD_TF-102-15                                  | Extended Part     | >            |
| $\bigcirc$                 | •+ (-• •+ <b>+ </b>  -• | SIM Card Connectors<br>Spring Clamp System                                                                                                    | ₩ 🕏 🔁 SIM-SMD_SMN-306                                   | Extended Part     | 2            |
| Support                    | an_SMD_Aan_SMD_A        | EasyEDA > Symbol > LCSC > SIM Card Connectors > 微型手机卡卡                                                                                                    | 座 翻盖nano1.4                                             |                   |              |
|                            | Inductor                | \$0 0000 2 TL LCSC Part# C77877                                                                                                    | Stock: 0 ( 0 for JL CPCB SMT Service) Minimum: 10 Di    | stributor: I CSC  |              |
|                            | •••••••                 |                                                                                                    | ✓ Edit                                                  | Place More        | e - X Cancel |
| Bin                        | 0603_080603_EC          | User Forum Explore                                                                                                    |                                                         |                   |              |

Введите код LCSC в текстовое поле, нажмите Enter или нажмите кнопку «ОК», чтобы импортировать его.

| o Sprint-Layou                  | ıt 6      | .0                                               |          |            |       |     |            |         |              |          |              |               |        |           | _           | ×        |
|---------------------------------|-----------|--------------------------------------------------|----------|------------|-------|-----|------------|---------|--------------|----------|--------------|---------------|--------|-----------|-------------|----------|
| File Edit Bo                    | ard       | Functior                                         | ns Extra | s Opti     | ons ? |     |            |         |              |          |              |               |        |           |             |          |
| 🗅 🚔 🖬 🗧                         | 3         | <b>N</b> CH                                      | X Pa     | <b>C</b> 1 | 1 ×2  | C . | - (H) 🗄    |         | 茶る           |          | a   🔍        | <b>\</b> \$.( | 8      |           |             | <b>?</b> |
| 🔓 Edit                          | 1         | mm <u>  0                                   </u> |          | 5          |       |     | 10         |         | 15           |          | 20           |               |        |           | Macros      | ×        |
| Q Zoom                          |           | 8                                                |          |            |       |     |            |         |              |          |              |               |        |           |             |          |
| 🖍 Track                         |           |                                                  |          |            |       |     |            |         |              |          |              |               |        |           |             |          |
| 🖸 Pad 🛛 👻                       |           |                                                  |          |            |       | PEN |            |         |              |          |              |               | E      |           |             |          |
| SMD-Pad                         |           |                                                  |          |            | +     |     |            |         |              |          |              |               |        |           |             |          |
| O Circle                        |           | 8                                                |          |            |       |     | ╊ <u>╫</u> |         |              |          |              |               |        |           |             |          |
| 🗖 Rectangle 🔻                   | =         |                                                  |          |            |       |     | ╞╞┼╏       |         |              |          |              |               |        |           |             |          |
| K Zone                          |           |                                                  |          |            |       |     | - <b>-</b> |         |              |          |              |               |        |           |             |          |
| ✤ Special form                  |           |                                                  |          |            | ++    |     | ╞╴╞┼╏      | -       |              |          | +            |               |        | 🔽 Add as  | s component |          |
| ab  Text                        |           |                                                  |          |            | ╢€    |     | ┼┼┼        |         |              |          |              |               |        |           | C •         |          |
| Solder mask                     |           |                                                  |          |            | +     | 4   |            | 44      |              |          | +            |               |        |           |             |          |
| <ul> <li>Connections</li> </ul> | ۲         |                                                  |          |            |       | оск |            |         | _            |          |              |               |        |           |             |          |
| Autoroute                       |           |                                                  |          |            |       |     |            |         |              |          |              |               |        |           |             |          |
| 💊 Test                          |           | -                                                |          |            |       |     |            |         |              |          |              |               |        |           |             |          |
| IIII Measure                    |           |                                                  |          |            |       |     |            |         |              |          |              |               |        | * * * * * |             |          |
| m Photoview                     | -         | Board 1                                          |          | 9          |       |     |            |         |              |          |              |               |        |           | Drag a      | nd Drop  |
| X: 11.273 mm<br>Y: 76.000 mm    | vis<br>ac | ible C1 (                                        | 61 C2 S  | 20<br>0    | ∿     | +   | ×          | EDIT: C | ick, select, | move, de | lete, copy o | r paste o     | bjects |           |             |          |

### 2.4. Вставка изображений SVG/Qrcode

Этот плагин также поддерживает импорт векторной графики SVG, но он не реализует все команды SVG внутри себя, поэтому может поддерживать только простую графику, такую как логотип.

| Font     | Footprint                      | SV          | G/Qrcode        | Autorout |
|----------|--------------------------------|-------------|-----------------|----------|
| No<br>On | te:<br>ly for simple images, m | nay fail to | convert complex | images   |
| SVG 🔻    |                                |             |                 |          |
| Mode Tra | ck                             | -           | Height (mm)     | 10.0     |
| Layer S1 | (Front silkscreen)             | •           | Smooth          | Normal   |
|          | Ok                             |             | Cancel          |          |

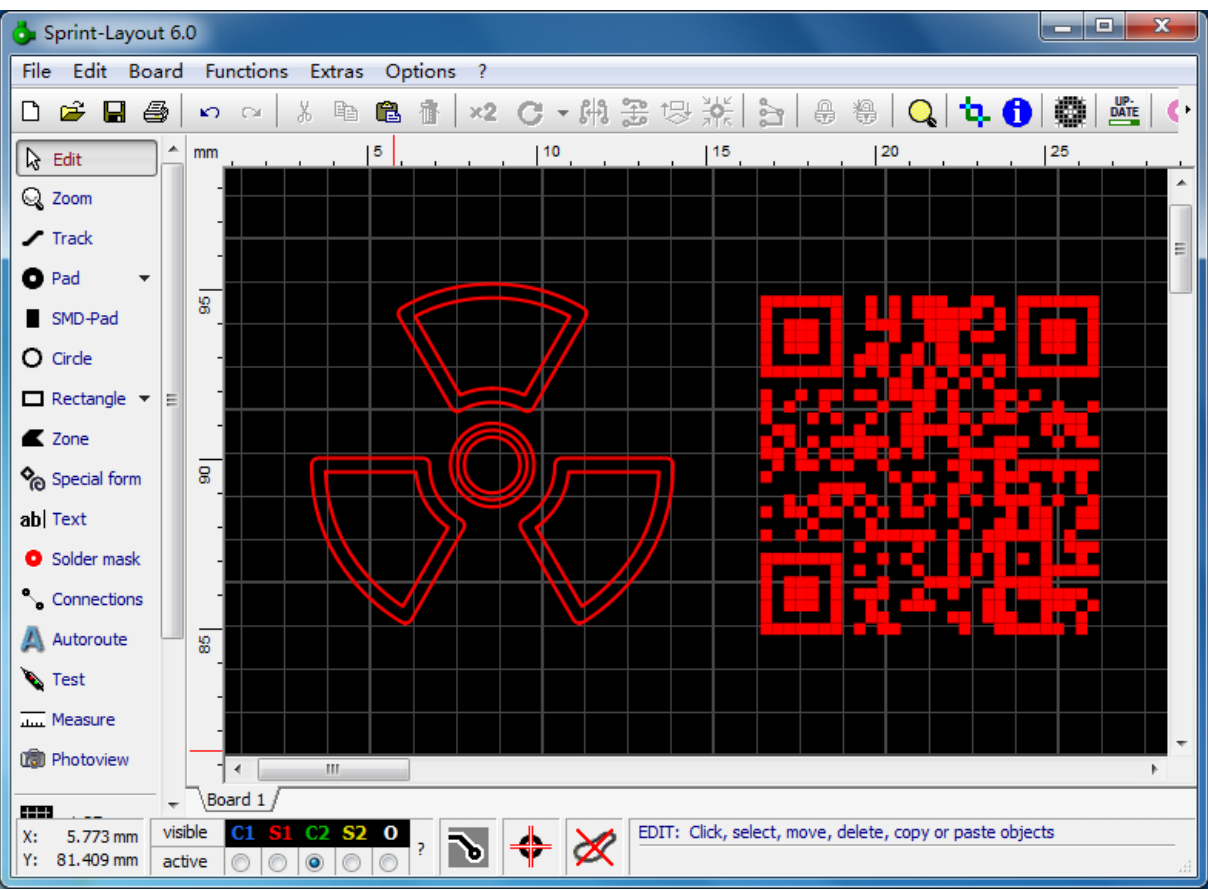

# 2.5 Автотрассировка

Этот плагин успешно добавил в Sprint-Layout функцию автоматической маршрутизации. Решение такое же, как и в Kicad, и разделено на три этапа:

1.Экспортируйте плату в формат Specctra DSN.

2.Используйте автотрассировщик <u>Freerouting c</u> открытым исходным кодом, чтобы выполнять работу по автотрассировке и сохранять результаты трассировки в виде файла SES. 3.Импортируйте файл SES обратно в Sprint-Layout.

### 2.5.1 Использование

### 2.5.1.1 Экспорт в формат Specctra DSN

1.Сначала переключитесь на слой «О» в Sprint-Layout и определите замкнутую зону как границу доски, которая может иметь разные формы, такие как прямоугольники, круги или неправильные формы. После этого переключитесь на другие слои платы, чтобы разместить компоненты и расположить их соответствующим образом. Используйте инструмент «Соединения», чтобы соединить контакты, которые необходимо соединить, это соединение называется Ratsnest или Airwire или другими именами в другом программном обеспечении.

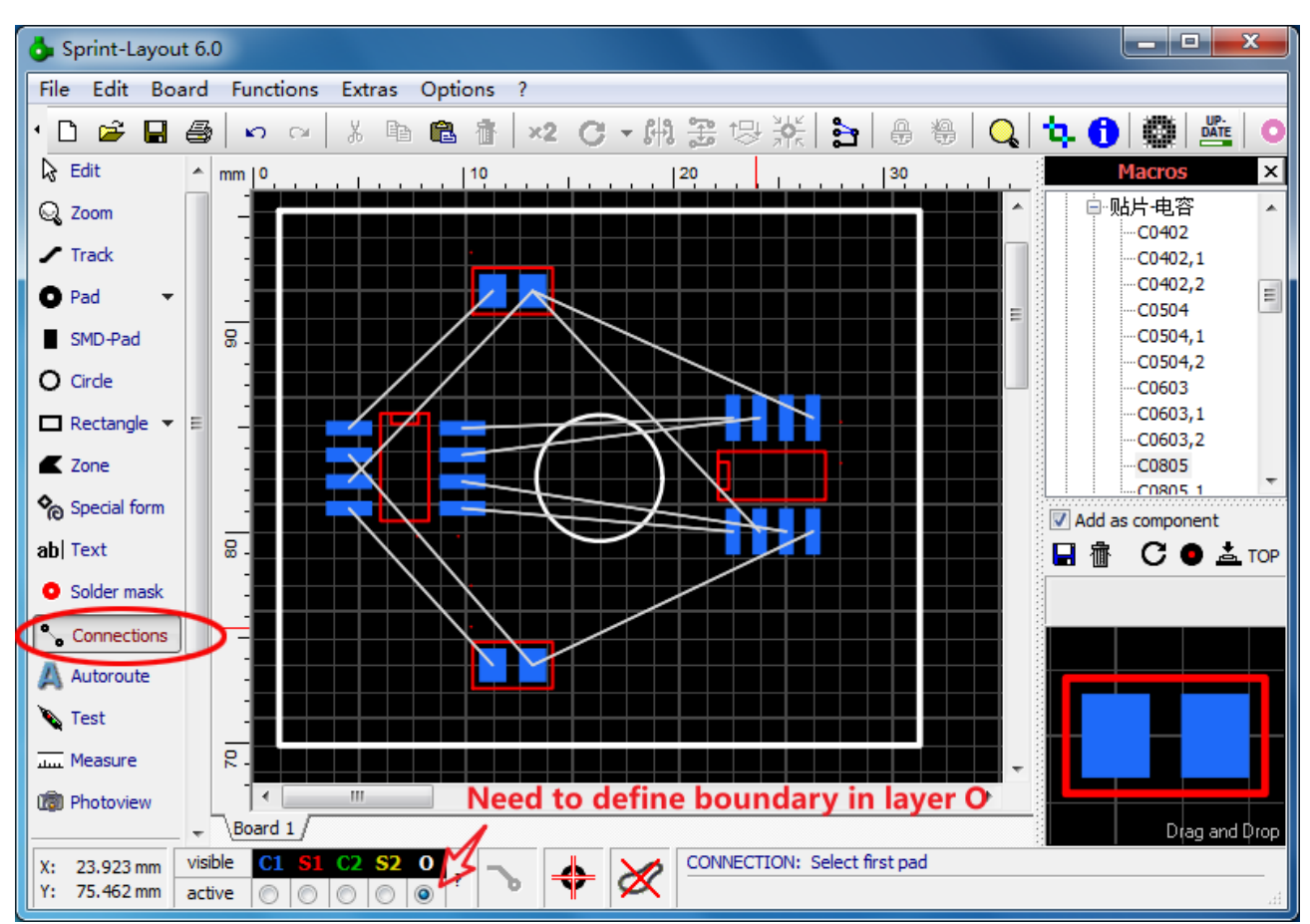

2.Снимите выделение со всех элементов в Sprint-Layout ( никакие компоненты или дорожки не могут быть выбраны ), запустите плагин, переключитесь на страницу «Автотрассировщик».

| Font     | Footprint               | SVG/Qrcode                  | Autorouter       |
|----------|-------------------------|-----------------------------|------------------|
|          | Open the exported DSI   | N file with Freerouting for | autorouting      |
|          | Currently only supports | s all components placed o   | n the front side |
| OSN file |                         |                             |                  |
| SES file |                         |                             |                  |
|          | Track width             | 0.3                         | *                |
| Rules    | Via diameter            | 0.7                         | =                |
|          | Via drill               | 0.3                         | -                |
|          | Clearance               | 0.3                         | -                |
| Evport   | DSN                     | + SES Con                   | cal              |
| Export   | Import                  | Can                         | Save as          |
|          |                         |                             |                  |

3.Укажите имя файла DSN, измените значение элемента правила, дважды щелкнув строку, и нажмите «Экспорт DSN», чтобы экспортировать файл DSN.

Этот плагин также создает файл рассола с тем же именем, что и файл DSN, не удаляйте его, этот файл будет использоваться при импорте SES.

### 2.5.1.2 Автоматическая маршрутизация

1.<u>Загрузите и установите Freerouting</u>, откройте его и загрузите файл DSN. 2.Нажмите «Автотрассировщик» на панели инструментов и дождитесь завершения

трассировки. Если печатная плата сложная, ее запуск может занять много времени.

| 🛃 Board Layout                                                                         | . <b>D</b> X |
|----------------------------------------------------------------------------------------|--------------|
| File Display Parameter Rules Info Other Help                                           |              |
| Select Route Drag Autorouter Undo Redo Incompletes Violations Zoom All Zoom Re Unit: 1 | um 🔻         |
|                                                                                        | E            |
| <u> ۲</u>                                                                              | 4            |
| 14 incomplete co current layer: F.Cu cursor: (5,435.6009,                              | -8,811.8844) |

3.Конфигурация по умолчанию предназначена для двусторонней платы, это означает, что как верхний, так и нижний медный слой могут размещать дорожки. Если требуется односторонний медный слой, вы можете выбрать нужный вам медный слой через меню Freerouting [диалог «Параметры» / «Автотрасса»]

| 🛃 Autor                  | oute Param        | neter X                                            |
|--------------------------|-------------------|----------------------------------------------------|
| Layer:<br>F. Cu<br>B. Cu | Active:<br>V<br>V | Preferred Direction:<br>horizontal •<br>vertical • |
| Vias all                 | .owed:            |                                                    |
| Passes:                  |                   | ■ Fanout ✓ Autoroute ✓ Postroute                   |
| Detai                    | l paramete:       | r                                                  |

4.После завершения трассировки сохраните результат в виде файла SES через меню ["Файл"/"Экспорт файла сессии Specctra"]

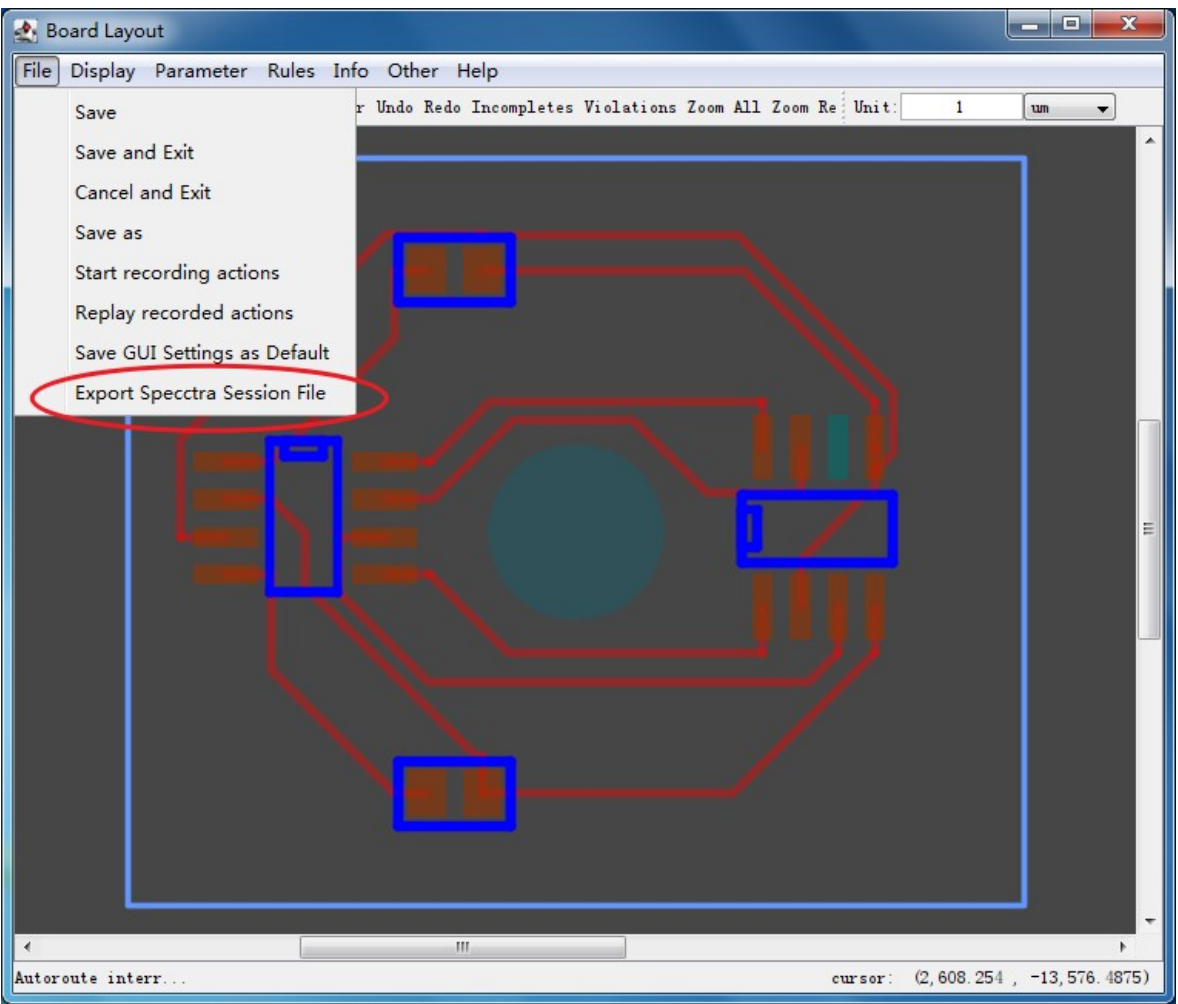

# 2.5.1.3 Импорт SES в Sprint-Layout

1.Выберите правильный файл SES (убедитесь, что существует файл Pickle с таким же именем), нажмите «Импортировать SES», чтобы напрямую импортировать результат маршрутизации в Sprint-Layout. Для Sprint-Layout не обязательно предварительно открывать предыдущую доску, это может быть пустая доска.

2.Удерживайте Shift и нажмите «Импортировать SES», чтобы отобразить меню с дополнительными параметрами импорта.

| Font     | Footprint                                        | SVG/Qrcode                                             | Autorouter                    |
|----------|--------------------------------------------------|--------------------------------------------------------|-------------------------------|
|          | Open the exported DSN<br>Currently only supports | N file with Freerouting for a all components placed on | autorouting<br>the front side |
| DSN file |                                                  |                                                        |                               |
| SES file |                                                  |                                                        |                               |
|          | Track width                                      | 0.3                                                    | *                             |
| Rules    | Via diameter                                     | 0.7                                                    | =                             |
|          | Via drill                                        | 0.3                                                    | -                             |
|          | Clearance                                        | 0.3                                                    | -                             |
| Export [ | OSN Import                                       | SES Cano                                               | el Save as                    |
|          | Import all (remov                                | ve routed ratsnests)                                   | <u></u>                       |
|          | Toport all (remov                                | ve all ratsnests)                                      |                               |

•Импортировать все (удалить перенаправленные крысиные гнезда) : это поведение по умолчанию, когда вы нажимаете «Импортировать SES». Воздушные провода с медным соединением удаляются, а воздушные провода без медного соединения сохраняются.

•Импортировать все (удалить все крысиные гнезда) : импортировать все результаты трассировки и компоненты, заменить все компоненты на плате и удалить все воздушные провода. •Импортировать все (сохранить все крысиные гнезда) : импортировать все результаты трассировки и компоненты, заменить все компоненты на плате и сохранить все воздушные провода.

•Импортировать только дорожки с автоматической трассировкой : импортируйте только дорожки, не импортируйте компоненты, не удаляйте какие-либо элементы на печатной плате, импортированные дорожки будут «прилипать» к мыши и перемещаться в правильное положение для перетаскивания.

### 2.5.2 другие детали автоматической маршрутизации

•Если в той же папке, что и файл DSN, есть файл .rules, Freerouting будет использовать этот файл для перезаписи правил маршрутизации в файле DSN, поэтому, возможно, потребуется удалить файл .rules, если результат не соответствует тому, что вы установили в плагине. .

•Компоненты можно размещать только на лицевой стороне. для SMD-компонента корпус компонента и площадки находятся на передней стороне. для компонента ТНТ корпус компонента находится на передней стороне, а односторонняя площадка находится на задней стороне, может быть любой стороной, если это площадки ТНТ (с покрытием). (Это поведение по умолчанию при размещении компонента в Sprint-Layout)

•Если есть области, которые невозможно трассировать, вы можете нарисовать многоугольник и установить его как «Область выреза». Или нарисуйте его на слое О (EdgeCuts), чтобы добиться того же эффекта, но полигоны на слое О будут влиять на окончательную форму печатной платы. •Если вы используете функцию «Дезинтегрировать компонент» для изменения площадки компонента или шелкографии, вам придется снова преобразовать группу обратно в компонент ([щелкните правой кнопкой мыши «Построить группу» -> щелкните правой кнопкой мыши «Построить группу» -> щелкните правой кнопкой мыши «Компонент»]), в противном случае Freerouting отображает только подушечки, а не шелкография. (но шелкографии не теряются, они появятся снова при импорте в Sprint-Layout) •Некоторые критические дорожки, такие как мощность/тактовая частота, можно предварительно маршрутизировать или изменить их вручную после завершения Freerouting. Автоматическую маршрутизацию можно использовать в качестве начальной точки маршрутизации, а также в качестве конечной точки маршрутизации.

•Из-за ограничения (ошибки?) Freerouting линии шелкографии могут быть только горизонтальными и вертикальными или под углом 45 градусов. Другие углы будут отображаться неправильно в Freerouting, но шелкография не влияет на трассировку.

•Из-за ограничений Freerouting дуга шелкографии не рисуется.

•Иногда при импорте файла SES маршрутизируемые сетевые соединения (Ratsnest) не удалялись. Это ошибка Sprint-Layout. Просто создайте новую пустую доску и импортируйте ее снова, проблема может быть решена.

2.6 Каплевидные подушечки

Алгоритм каплевидных площадок взят с <u>https://github.com/NilujePerchut/kicad\_scripts</u>, заранее спасибо.

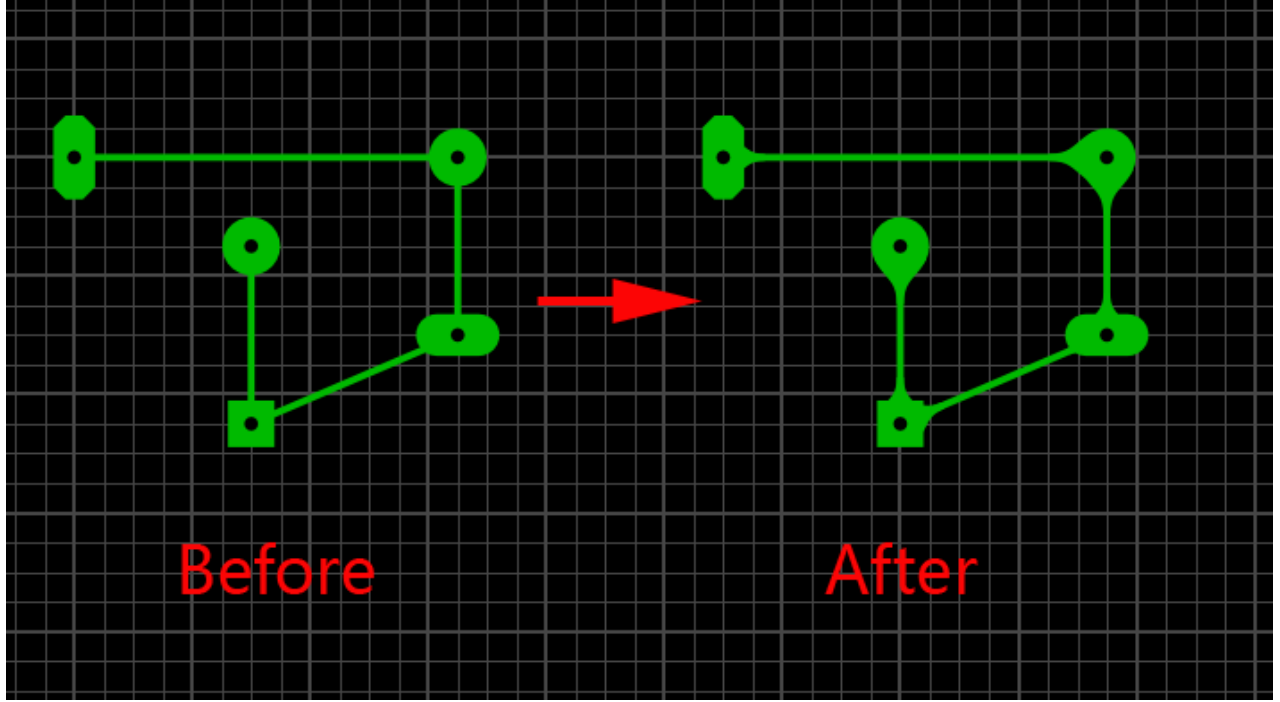

### 2.6.1 Основные операции

1.Если перед запуском этого плагина отменить выбор всех элементов в Sprint-Layout, капля будет применена ко всем площадкам ТНТ. Если нужно добавить только несколько пэдов, вы можете сначала выбрать нужные пэды и дорожки. Удаление слез происходит по той же логике: вы можете удалить все слезы или только те, которые находятся в выбранном регионе.

2.По легенде в графическом интерфейсе будет легче понять значение трех параметров. Основой процентов является внешний диаметр колодки.

| Font       | Footprint        | SVG/Qrcode           | Autorouter           | Teardrops              |
|------------|------------------|----------------------|----------------------|------------------------|
| Apply to a | ll pads when des | electing all, otherw | ise apply to selecte | d pads AND tracks only |
| Horizo     | ontal percent    | 50 👻                 |                      |                        |
| Ver        | rtical percent   | 90 🗸                 |                      | W 100%                 |
| Number     | of segments      | 10 🗸                 | × H →                |                        |
|            | Include SMD pa   | ds                   |                      |                        |
| Ad         | d                | Remove               | Cance                | I                      |
|            |                  |                      |                      |                        |

#### 2.6.2 Подробности

•термопрокладки не обрабатываются.

•Если параметры капли одинаковы, каплевидная площадка не будет добавляться повторно. но если параметры разные, несколько операций могут добавить несколько перекрывающихся каплевидных площадок.

#### 2.7 Закругленная трасса

Эта функция позволяет конвертировать обычные дорожки под разными углами в закругленные дорожки, что очень подходит для высокочастотных цепей и аудиосхем.

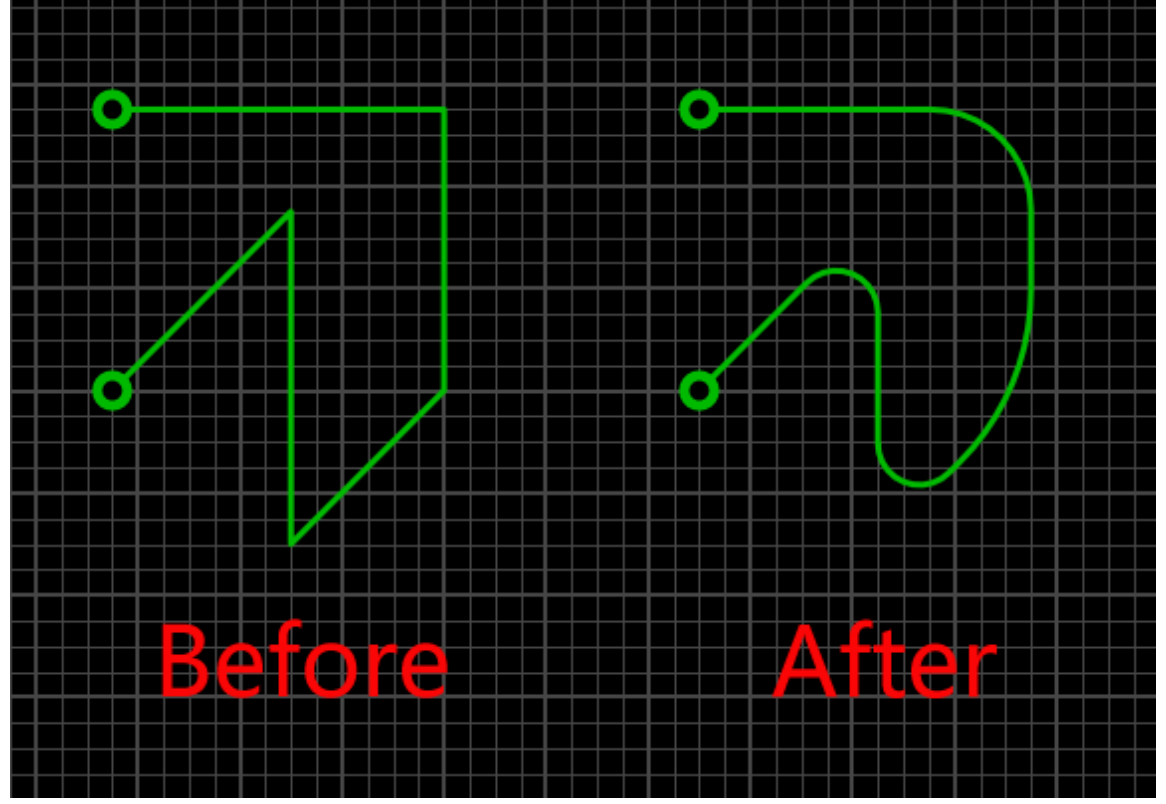

#### 2.7.1 Основные операции

1.Если перед запуском этого плагина отменить выбор всех элементов в Sprint-Layout, все треки будут преобразованы в закругленные треки, если это возможно. Если необходимо преобразовать только некоторые треки, вы можете сначала выбрать нужные треки.

2.Плагин поддерживает три способа конвертации закругленных дорожек:

•Касательная дуга: две точки на указанном расстоянии от точки поворота маршрута являются начальной и конечной точкой дуги, причем дуга касается двух сегментов пути. Дистанции две, если большая не подходит для коротких трасс, будет применяться маленькая.

•Трехточечная дуга: Дуга рисуется по трем последовательным точкам, и все три точки находятся на дуге.

•Кривая Безье: первая точка — это начальная точка, третья — конечная точка, пересечение двух сегментов трека является контрольной точкой, и по этим трем точкам рисуется кривая Безье.

| Font  | Footprint        | SVG/Qrcode     | Autorouter      | Teardrop        | RoundedTrack        |
|-------|------------------|----------------|-----------------|-----------------|---------------------|
| An    | ply to all track | s when deseled | ting all otherw | vise apply to s | elected tracks only |
|       |                  |                |                 |                 | -                   |
| Tange | ent 🔘 Th         | ree-point      | Bezier          | 2               | Tangent arc         |
|       | big d(mm)        | j3.0 <b>▼</b>  |                 |                 |                     |
|       | small d(mm)      | 0.5 -          |                 |                 |                     |
| Numk  | per of segmer    | 10 -           |                 |                 | Bezier curve        |
| Num   | Jer of segmen    | 10             |                 |                 |                     |
|       | Con              | wart           |                 | Cancel          |                     |
|       | Con              | vent           |                 | Cancel          | Save as             |

# 2.7.2 Подробности

1. Если на треке много поворотов, плагин попытается преобразовать его в несколько дуг через каждые 3 точки от начальной точки. Если какие-то точки не соответствуют условиям, плагин пропустит их и продолжит поиск подходящей точки.

2. Точки на треках, покрытые контактными площадками или полигонами одного и того же слоя, считаются точками, не удовлетворяющими условию преобразования дуг, но вам необходимо выбрать соответствующие контактные площадки и полигоны одновременно, поскольку плагин ничего не знает, кроме вашего диапазон выбора.

### 3. Другие

1.Если плагин не загружается, скачайте и установите библиотеку времени выполнения VC 2015/2017/2019/2022 (любую). Если это по-прежнему не работает, вам также может понадобиться «Universal C Runtime для Windows». Вы можете выполнить поиск по ссылкам или просто использовать ссылки ниже:

•среда выполнения ВК х86

•среда выполнения ВК х64

•Универсальная среда выполнения С